### **CREATING A COST COMPARISON**

- Is <u>Personal travel</u> included during your business trip?
- Need an exception to book outside of the booking tool?

Then you need to complete a Cost Comparison!

# **CREATING A COST COMPARISON WHEN PERSONAL TRAVEL IS INCLUDED**

- WHY:Including personal travel during your business trip is a nice benefit of working for the University of<br/>Florida. Since UF pays for travel expenses with a valid business purpose, a Cost Comparison is required<br/>to ensure that UF is only paying the business portion of the trip.
- WHAT: A Cost Comparison is a comparison between:
  - a. The flight that was **actually booked** for your trip, which includes personal travel days (i.e., several days before and/or after the business portion of the trip).
  - b. **The least expensive direct flight** which shows prices for only the business travel dates. Created using the **UF GO Booking Tool**.

The traveler's reimbursement will be the **amount of the least expensive of either**: the actual amount the traveler paid for the trip which includes personal travel, or for the amount of the cost comparison.

**WHEN:** Cost comparisons are most accurate when completed at the **TIME OF BOOKING** your trip.

When a cost comparison is not completed at the time of booking, or it doesn't provide all the required information, the cost comparison will have to be created at a later date. Since prices fluctuate, it's best practice to complete the cost comparison as close the time of booking as possible.

#### How:

#### **S**TEPS

- 1. Log into UF GO. The SAP Concur Booking Tool is on the left side of the page.
  - Review the <u>Booking Travel in UFGO</u> instruction guide for detailed steps regarding logging in, navigating to the booking tool, and searching for a Flight/Train, Car or Hotel.
- 2. In the **Depart** and **Return** fields, select the dates you would have travelled <u>if personal travel was not included</u>.
  - Remember allowable travel time is:
    - 1 day before and 1 day after business travel for Domestic Trips.
    - 2 days before and 2 days after business travel for International Trips.

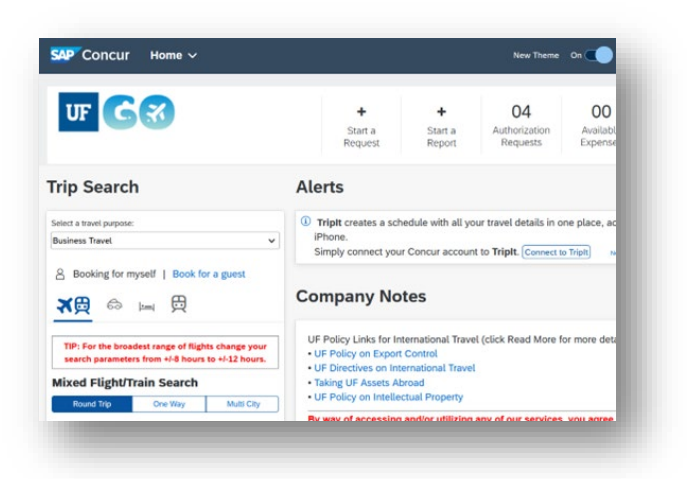

Search for a direct flight to your business location using these search terms:

- a. Select a travel purpose: Business Travel
- b. Class: Economy class (this is the best search option, it will show you all available fares above Economy)
- c. Search by: Price
- d. Your search should include all airlines (**do not search by a specific carrier**).
- 3. Click Search

**Reasonableness:** UF Travel Directives indicate that the least expensive flight should be taken. If the least expense flight is not reasonable given a traveler's schedule, a different flight is allowable. For example, the traveler does not have to choose a flight that departs in the middle of the night because it is the least expensive.

Once the search results populate, review the options. Since you've searched by price, the least expensive flights will populate first.

If there are multiple airlines and choices for the trip, you will be able to see that on the matrix. Make sure to click on "**Show matrix**" to see all of your options.

In this example, the least expensive flights are with Delta airlines for \$286.20.

| matrix Pri          | int / Email           |                     |                      |                            |                       |                       |
|---------------------|-----------------------|---------------------|----------------------|----------------------------|-----------------------|-----------------------|
| ll<br>99 results    | <b>Delta</b>          | United              | Southwest            | jetBlue<br>JetBlue         | American<br>Airlines  | <b>∛</b><br>Multiple  |
|                     | Preferred             | Preferred           |                      |                            |                       |                       |
| onstop<br>! results | 286.20<br>8 results   | 462.20<br>2 results | 1.77                 | <b>391.20</b><br>2 results | - (50)                | 1000                  |
| stop<br>2 results   | 364.70<br>117 results | 431.70<br>3 results | 285.96<br>20 results | 498.70<br>4 results        | 452.21<br>185 results | 516.70<br>103 results |
| stops               | 523.20                |                     |                      | _                          | 457.21                | _                     |

|                                      | L_                                          |                                   |
|--------------------------------------|---------------------------------------------|-----------------------------------|
| Irip Searc                           | n                                           |                                   |
| Select a travel purpose              | es.                                         |                                   |
| Business Travel                      |                                             | ~                                 |
| 8 Booking for n                      | nyself   Book fo                            | or a guest                        |
|                                      |                                             |                                   |
| TIP: For the broa<br>search paramete | idest range of fligh<br>ers from +/-8 hours | ts change your<br>to +/-12 hours. |
| Mixed Flight/1                       | Train Search                                |                                   |
| Round Trip                           | One Way                                     | Multi City                        |
| From ⑦                               |                                             | - 11- EI                          |
| JAX - Jacksonville Ir                | Find an airport                             | Select multiple airports          |
| То 🕜                                 |                                             |                                   |
| JFK - New York John                  | n F. Kennedy Intl Ai                        | port - New York, N                |
| Depart (2)                           | Find an airport                             | Select multiple airports          |
| 04/13/2024 dep                       | oart 🗸 Morning                              | ∨ ±8 ∨ ∨                          |
| Return (?)                           |                                             |                                   |
| 04/18/2024 dep                       | oart 🗸 Afternoon                            | ✓ ±8 ✓ ✓                          |
| Pick-up/Drop-off ca                  | ar at airport                               |                                   |
| Automatically reser                  | rve this car                                |                                   |
| Find a Hotel                         |                                             |                                   |
|                                      |                                             |                                   |
| Class ⑦<br>Economy class             | Search by                                   |                                   |
| Specify a carrier ⑦                  | )<br>refundable air fares                   |                                   |
|                                      | Search                                      |                                   |
|                                      |                                             |                                   |

# **UF** Human Resources UNIVERSITY of FLORIDA

4. Click on "More fares/details" to see a list of all the available seat classes on that particular flight. If you don't click on "More fares/details" your cost comparison will not be accurate as all the seat options were not shown.

\*Review the allowable baggage and refundability of each flight as that affects the price.

| Trip Summary                                                                                    | Jacksonville, FL To New Yor<br>Sat, Apr 13 - Thu, Apr 18 | k, NY                |                                                        |                                       | Show as USD -           |
|-------------------------------------------------------------------------------------------------|----------------------------------------------------------|----------------------|--------------------------------------------------------|---------------------------------------|-------------------------|
| Select Flights or Trains                                                                        | Show matrix Print / Email                                |                      |                                                        |                                       |                         |
| Kound Inp<br>JAX - JFK<br>Depart: Sat, 04/13/2024                                               | Shop by Fares Shop by Schedule                           |                      |                                                        |                                       |                         |
| Return: Thu, 04/18/2024  Finalize Trip                                                          | If you selected a paid preferential seat, please co      | ntact the Airline di | rectly to make payment to cor                          | i <b>firm your s</b><br>Displaying: 8 | election.               |
| - ·                                                                                             |                                                          |                      |                                                        |                                       |                         |
| revious Searches                                                                                | Delta<br>▲ 11:00 AM JAX → 01:12 PM JFK                   | Nonstop 2            | Basic Econom<br>12m \$286.                             | 20                                    | Main Cabin<br>\$352.25  |
| Load                                                                                            | ▲ 07:35 AM JFK → 10:05 AM JAX                            | Nonstop 2h           | 30m                                                    |                                       | Select                  |
| hange Search                                                                                    | Preferred Airline                                        | Hide fares/de        | tails ^                                                |                                       |                         |
| AX - Jacksonville Intl Airport - Jacksonville, FL<br>Find an airport   Select multiple airports | DEPART 🛪 Sat, Apr 13 – Jacksonvi                         | lle, FL to New York, | NY                                                     |                                       | Hide details $\wedge$   |
| FK - New York John F. Kennedy Intl Airport - Ne<br>Find an airport   Select multiple airport    | Sat, Apr 13 11:00a JAX → 01:12p JFK                      | 2h 12m               | Delta 1503 View seats<br>Airbus Industrie A320-100/200 |                                       |                         |
| part<br>04/13/202/ dep v 09:00 arr v ± 8 v                                                      | RETURN 7 Thu, Apr 18 - New York                          | , NY to Jacksonville | , FL                                                   |                                       | Hide details $\wedge$   |
| turn<br>04/18/202/ dep v 03:00 prr v ± 8 v                                                      | Thu, Apr 18 07:35a JFK → 10:05a JAX                      | 2h 30m               | Delta 1503 View seats<br>Airbus Industrie A320-100/200 |                                       |                         |
| ass 🕤 Search by<br>conomy class 🗸 Price 🗸                                                       | Fare Options Free                                        | Checked Bags         | Refundable                                             |                                       |                         |
| Specify a carrier ⑦<br>Include additional refundable air fares                                  | Basic Economy (E)<br>Rules Benefits/Services             | 0                    | No                                                     | $\oslash$                             | \$286.20                |
| Search                                                                                          | Main Cabin (T, L)<br>Rules Benefits/Services             | 0                    | No                                                     | $\odot$                               | \$352.25                |
| epart - Sat, Apr 13                                                                             | Refundable Main Cabin (T, L)<br>Rules Benefits/Services  | 0                    | Yes<br>Fees may apply                                  | $\odot$                               | \$431.44                |
| Depart 05:00 A - 04:52 P                                                                        | Delta Comfort Plus (W)<br>Rules Benefits/Services        | 0                    | No                                                     | $\otimes$                             | \$570.04<br>Not Allowed |
| Arrive 09:04 A - 12:45 A                                                                        |                                                          |                      |                                                        |                                       |                         |

#### PROPERLY DOCUMENT YOUR COST COMPARISON

Documenting the cost comparison accurately is <u>VERY</u> important. Make sure these items are on your documentation:

- Date the cost comparison was obtained. This should be the same day the flight reservation was made. If it was not created on the day the actual flight was booked, create the cost comparison as soon as possible.
- Dates of business travel, including the allowable travel day(s) before and after the trip.
- To and From location
- Airfare Class of each leg of the flight
- **Times of departure/ arrival** (these should be reasonable, i.e. don't compare a flight that leaves in the late evening, to one that leaves in the morning).
- Total cost of the flight(s)

#### PRINTING THE COST COMPARISON

#### **S**teps

- 1. Click on the **Print / Email** button
- 2. Click on Print Flights or Email Flights
- Choose one of those options. (Tip: Print Flight is formatted better than Email flight)

# Jacksonville, FL To New York, NY Sat, Apr 13 - Thu, Apr 18 Show matrix Print / Email Shop by Fares Shop by Schedule

| Jacksonville, FL To<br>Sat. Apr 13 - Thu | New York, NY<br>Apr 18                       |                 |                     |                 |
|------------------------------------------|----------------------------------------------|-----------------|---------------------|-----------------|
| If you selected a payment to confi       | paid preferential seat<br>rm your selection. | , please conta  | ct the Airline dire | ctly to make    |
| 📥 Delta                                  |                                              |                 |                     | Basic Econom    |
| 11:00 ам ЈАХ                             | → 01:12 рм JFK                               | Nonstop         | 2h 12m              | \$ <b>286.2</b> |
| 07:35 am JFK                             | → 10:05 ам ЈАХ                               | Nonstop         | 2h 30m              |                 |
|                                          |                                              |                 |                     | Main Cab        |
|                                          |                                              |                 |                     | \$ <b>352.2</b> |
| Preferred Airline                        | 6                                            |                 |                     |                 |
| DEPART                                   | X Sat, Apr 13 -                              | - Jacksonville, | FL to New York,     | Hide details ^  |

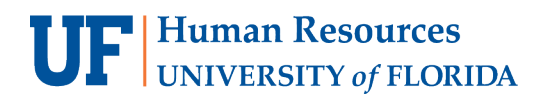

#### 4. After the Print dialog screen pops up:

• For the printer destination, choose "Microsoft Print to PDF."

|                     |                |         |                  |                                        |                  | Print         | 4 sheets of paper  |
|---------------------|----------------|---------|------------------|----------------------------------------|------------------|---------------|--------------------|
|                     |                |         |                  |                                        |                  | Destination   |                    |
|                     |                |         |                  |                                        |                  | 🖨 Microsoft F | Print to PDF 🗸 🗸 🗸 |
|                     |                |         |                  |                                        |                  | Orientation   |                    |
|                     |                |         |                  | -                                      | _                | Portrait (    | Landscape          |
| lability/Fara Ousta |                | _       | https://www.com  | 2/                                     | 5/2024, 11:10 PM | Pages         |                    |
| aointy i are Quote  |                |         | https://www.cone | a solutions.com (wr opup r opup_r init | Avanao           | All           | ~                  |
| 11:00 AM JAX        | → 01:12 PM JFK | Delta   | a<br>2h 12m      | Basic Economy<br>\$286.20              |                  | Color mode    |                    |
| 07:35 AM JFK        | → 10:05 AM JAX | Nonstop | 2h 30m           | Main Cabin                             |                  | Color         | ~                  |
|                     |                |         |                  | ¢252.25                                |                  |               |                    |

• Ensure that the <u>date</u> is displayed on the PDF. Within your print options, check the box <u>Print headers and</u> footers. This should include the date and time the cost comparison was created.

| berdan                        |   |
|-------------------------------|---|
| Options                       |   |
| Print headers and footers     |   |
| Print backgrounds             |   |
| Print using the system dialog | Ľ |

5. Attach this PDF to your Expense Report.

# **CREATING A COST COMPARISON FOR AN EXCEPTION TO USING THE BOOKING TOOL**

WHY: Cost Comparisons are required when you are requesting to book, airfare, hotels, or rental cars outside of the Concur Booking Tool, either due to a 20% reduction in cost or for any other reason.

Calling or emailing World Travel Services, UF's Travel Management Company, is an allowable method for booking travel. It is considered the same as using the booking tool and we encourage travelers to call or email when they need assistance with booking.

Please see the Booking Tool Exception process <u>here</u>.

- **WHAT:** A **Cost Comparison** for <u>booking outside of the booking tool</u>, is a comparison between:
  - a. <u>The flight that you want to book</u> for your trip, which was found **outside of the UF GO booking tool** (i.e., directly with the airline)
  - b. The least expensive direct flight created using the UF GO Booking Tool or by calling World Travel Service and asking them to email you the best available flight that meets the requirements for the business travel.
- WHEN: Cost comparisons are most accurate when completed at the time of booking the trip, but if that did not happen, they have to be created after the fact.

**How:** See **STEPS** on page 1 above.

#### **OTHER COST-RELATED CONSIDERATIONS**

<u>Checked Baggage</u> – Look at both flight options and see how many checked bags are included. This may be the \$100 difference in price from a flight in the booking tool and one outside the booking tool.

**Refundability** –Refundable flights are more expensive than non-refundable, so make sure that you are<br/>comparing flights that are both refundable or non-refundable.

#### FOR ADDITIONAL ASSISTANCE

| Technical Issues           | Travel Policies and Directives | PCard Policies & Questions |
|----------------------------|--------------------------------|----------------------------|
| The UF Computing Help Desk | Travel Office                  | PCard Team                 |
| 352-392-HELP               | 352-392-1241                   | 352-392-1331               |
| helpdesk.ufl.edu           | <u>travel@ufl.edu</u>          | <u>pcard@ufl.edu</u>       |